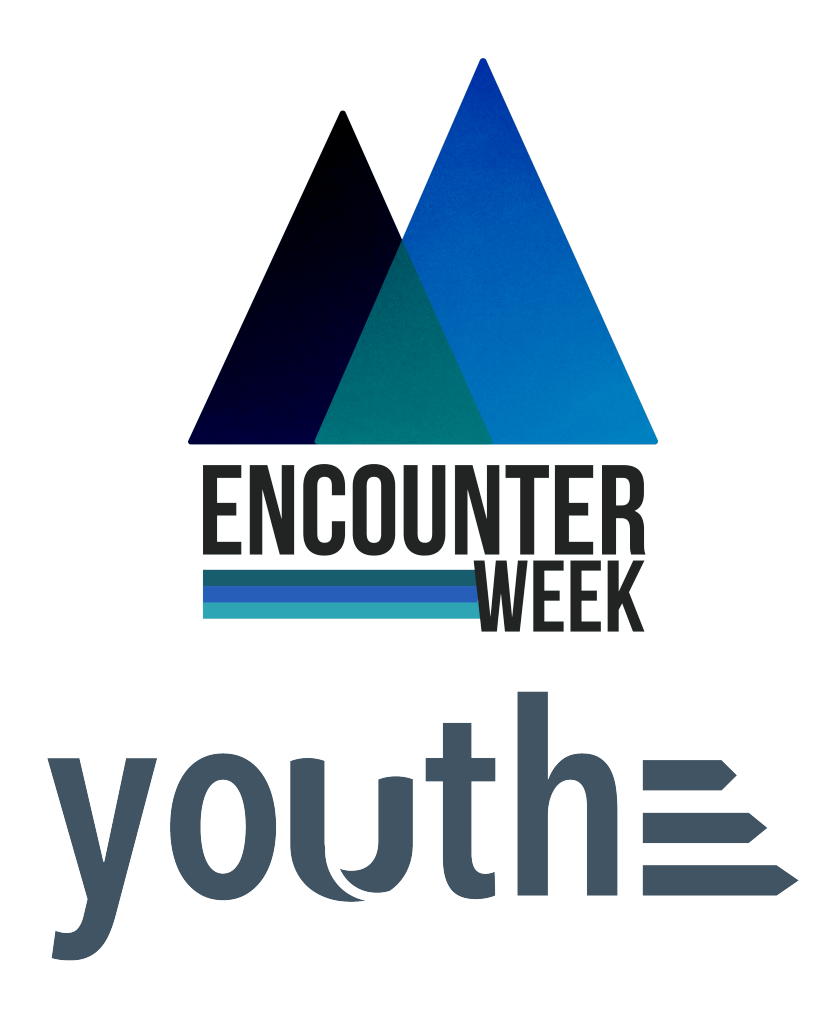

## Camp Registration Walk Through

Now, let's talk registration! I'm going to do a very detailed, step by step walk through CampSite to hopefully avoid any confusion in the future.

Let's start with the family registration process.

## **Family Registration Process**

For anyone attending Encounter Week, we'll need a completed CampSite registration. They'll go to <u>fbca.org/registration</u> which will look like this. (There is a video walk through of the registration process there if that's helpful!)

|                                                                                                    | I'm New + Watch & Listen + Ministries + Events + Learn + Give + Blog 🔍                                                                                                    |
|----------------------------------------------------------------------------------------------------|----------------------------------------------------------------------------------------------------|
| PAREN1                                                                                                    |                                                                                                    |
|                                                                                                    |                                                                                                    |
|                                                                                                    |                                                                                                    |
|                                                                                                    |                                                                                                    |
| What is the Parent Dashbo                                                                                                    |                                                                                                    |
| • A single destination to register your family for FBCA even                                                                                                    | ts. Dashboard                                                                                                    |
| What is the Parent Dashboo                                                                                                    | ts.<br>e use.                                                                                                    |
| What is the Parent Dashbo<br>A single destination to register your family for FBCA even<br>Streamlined registration process - save your info for future<br>Simplified payment and paperwork submission.                                                                | ts.<br>e use.                                                                                                    |
| What is the Parent Dashboo<br>• A single destination to register your family for FBCA even<br>• Streamlined registration process - save your info for future<br>• Simplified payment and paperwork submission.<br>New Users - Create an Account Existing Users - Login | e cese de la construir de la construir de la c |
| What is the Parent Dashboo<br>• A single destination to register your family for FBCA even<br>• Streamlined registration process - save your info for future<br>• Simplified payment and paperwork submission.<br>New Users - Create an Account                        | e use.<br>• • • • • • • • • • • • • • • • • • •                                                                                                     |

Families who have used this system in the past will simply log into their existing accounts. They can request a new password if they've forgotten it.

On your first visit, you'll select New Users- Create an Account. That will bring you to this page for New Family Enrollment. New Users will complete the information for parents and then add each camper as a participant by selecting the Add Participant button at the bottom of the screen.

| FBCA<br>REGIST                                                                                                    | EVENT<br>RATION                                                                              |  |
|----------------------------------------------------------------------------------------------------|----------------------------------------------------------------------------------------------|--|
| New Family Enrollment<br>Arlin                                                                                                    | for First Baptist Church<br>gton                                                             |  |
| Welcome to the First Baptist Church Arlington Event Registration Parent Dashboard!                                                                                                    |                                                                                              |  |
| Please fill out the form below to create your account and start the process of registering your family for FBCA activities and events.                                                                                                    |                                                                                              |  |
| 111 666 6718 6 666 61187 18 78 6 1 11 1 1 1 1 1                                                                                                    | on marent Dashboard, you will be able to save your                                           |  |
| family information to be used again in future event re                                                                                                    | gistrations.                                                                                 |  |
| <ul> <li>By creating an account in the FBCA Event Registration family information to be used again in future event re</li> <li>* are mandatory fields</li> <li>Parent 1 information</li> </ul>                                                                        | gistrations.                                                                                 |  |
| <ul> <li>By creating an account in the FBCA Event Registration family information to be used again in future event re</li> <li>* are mandatory fields</li> <li>Parent 1 information</li> <li>First name *</li> </ul>                                                  | gistrations.                                                                                 |  |
| By creating an account in the FBCA Event Registration<br>family information to be used again in future event rest<br>are mandatory fields  Parent 1 information  First name *  First name                                                                             | gistrations.                                                                                 |  |
| By creating an account in the FBCA Event Registration<br>family information to be used again in future event re<br>* are mandatory fields<br>Parent 1 information<br>First name *<br>First name<br>E-mail address *                                                   | gistrations.                                                                                 |  |
| By creating an account in the FBCA Event Registration<br>family information to be used again in future event rest<br>are mandatory fields  Parent 1 information  First name  First name  E-mail address *  E-mail address                                             | gistrations.                                                                                 |  |
| By creating an account in the FBCA Event Registration<br>family information to be used again in future event rest<br>are mandatory fields  Parent 1 information  First name  First name  E-mail address *  E-mail address  Password *                                 | gistrations. Last name Last name Confirm password *                                          |  |
| By creating an account in the FBCA Event Registration<br>family information to be used again in future event rest<br>are mandatory fields  Parent 1 information  First name  E-mail address  Password *  Password *                                                   | gistrations.  Last name * Last name  Confirm password *  Confirm password                    |  |
| By creating an account in the FBCA Event Registration<br>family information to be used again in future event reserves<br>are mandatory fields<br>Parent 1 information<br>First name *<br>First name<br>E-mail address *<br>E-mail address<br>Password *<br>Password * | gistrations. Last name * Last name Confirm password *  Confirm password * Confirm password * |  |
| By creating an account in the FBCA Event Registration<br>family information to be used again in future event resonance<br>* are mandatory fields    Parent 1 information  First name  First name  E-mail address  Password *  Password *  Relationship *              | gistrations. Last name * Last name Confirm password * Confirm password *                     |  |

For adults attending with your church (including you), they will complete the information as Parent 1 & 2, and then also add themselves as a participant by selecting the Add Participant button at the bottom.

| INTERNATIONAL ADDRESS                                                                                         |                          |                   |  |
|----------------------------------------------------------------------------------------------------|--------------------------|-------------------|--|
|                                                                                                    |                          |                   |  |
| Address *                                                                                                    |                          | Apt, Suite, Bidg. |  |
| Address                                                                                                    |                          | Apt, Sune, Bldg.  |  |
| City *                                                                                                    | Zip *                    |                   |  |
|                                                                                                    |                          |                   |  |
| State *                                                                                                    |                          |                   |  |
| Select                                                                                                    |                          |                   |  |
| Home phone *                                                                                                  |                          |                   |  |
|                                                                                                    |                          |                   |  |
| +1 - Home phone                                                                                               |                          |                   |  |
| +1 • Home phane                                                                                               |                          |                   |  |
| Participant information                                                                                       |                          |                   |  |
| Participant information First name                                                                            | Last name *              |                   |  |
| Prist name First name                                                                                         | Last name *              |                   |  |
| Participant information First name Gender *                                                                   | Last name *<br>Last name |                   |  |
| Participant information  First name  Gender *  Select                                                         | Last name *<br>Last name |                   |  |
| Participant information First name Gender Gender Date of birth                                                | Last name *<br>Last name |                   |  |
| Participant information  First name  Gender  Gender  Date of birth  Date of birth                             | Last name *              |                   |  |
| Participant information  First name  First name  Gender *  Select  Date of birth  Grade entering, Fall 2023 * | Last name *              |                   |  |
|                                                                                                    | Last name *              |                   |  |
|                                                                                                    | Last name *              |                   |  |
|                                                                                                    | Last name *              |                   |  |

Once the Parent and Participant Profiles have been completed, users will come to the Enrollment Dashboard. Users can either click on the Encounter Week logo in the middle of the screen, or select Enrollment from the left hand task bar.

| First Baptist Church<br>Arlington | WELCOME TO THE<br>ENROLLMENT<br>DASHBOARD |
|-----------------------------------|-------------------------------------------|
| Good afternoon, Chelsea!          |                                           |
| # 0+                              | TO BEGIN                                  |
| 🖋 Enrollment                      | ENROLLMENT                                |
| Ø∕ Forms                          |                                           |
| 🏛 Financial                       | CHILDRENS CAMP<br>2023                    |
| My account                        |                                           |
|                                   | ENCOUNTER                                 |

Then, they'll select the participant that they'd like to register by clicking the blue Enroll for 2023-2024 button below that person.

| First Baptist Church<br>Arlington<br>Good afternoon, Chelseat | Enrollment for 2023 - 2024<br>PARTICIPANTS IN YOUR FAMILY ARE<br>LISTED BELOW. CLICK THE BLUE<br>ENROLL BUTTON TO BEGIN, OR THE<br>PLUS SIGN TO ADD A NEW PARTICIPANT. |                             |                             |  |
|---------------------------------------------------------------|----------------------------------------------------------------------------------------------------|-----------------------------|-----------------------------|--|
| Enrollment                                                    | Chelsea Judkins                                                                                                    | Kyle Judkins                | Lucy Judkins                |  |
| 07 Forms                                                      |                                                                                                    |                             |                             |  |
| 🏛 Financial                                                   | <u>خ</u>                                                                                                    | ٤                           |                             |  |
| My account                                                    | ENROLL CHELSEA FOR 2023 - 2024                                                                                                    | ENROLL KYLE FOR 2023 - 2024 | ENROLL LUCY FOR 2023 - 2024 |  |
|                                                               | Theodore Judkins                                                                                                    |                             |                             |  |
|                                                               |                                                                                                    | +                           |                             |  |
|                                                               | New York                                                                                                    | ADD PARTICIPANT             |                             |  |
|                                                               | ENROLL THEODORE FOR 2023 - 2024                                                                                                    |                             |                             |  |
|                                                               |                                                                                                    |                             |                             |  |

On this page, there is a yellow box for an enrollment passcode. The passcode for your students is **camp** and for your adults is **campadult**.

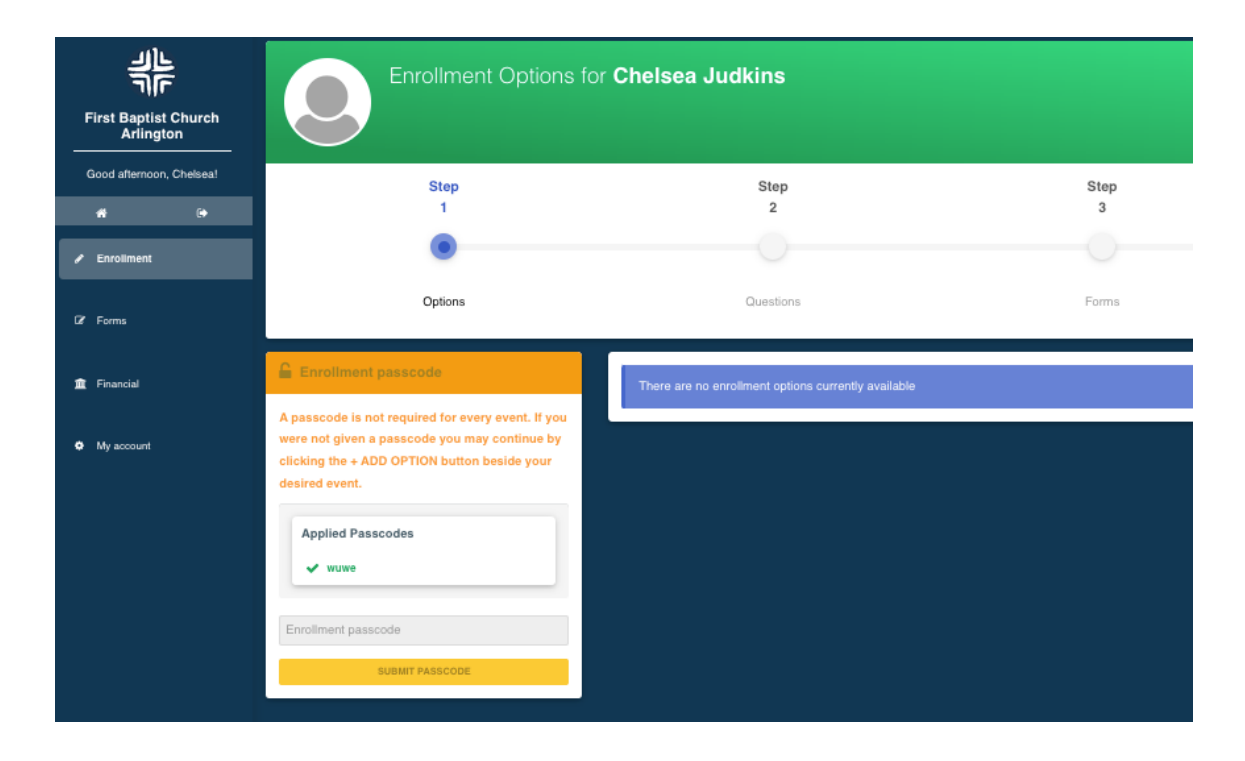

Once they enter that passcode and hit Submit Passcode, it will bring the enrollment option up on the right (Encounter Week Partner Adult below). Click Add Option, then Save & Continue to begin enrollment.

| Enrollment Options for Chelsea Judkins                                                           |                              |           |                 |  |  |
|--------------------------------------------------------------------------------------------------|------------------------------|-----------|-----------------|--|--|
| Step<br>1                                                                                        | Step<br>2                    | Step<br>3 | Step<br>4       |  |  |
| ۲                                                                                                |                              |           |                 |  |  |
| Options                                                                                          | Questions                    | Forms     | Checkout        |  |  |
| Enrollment passcode                                                                              | Encounter Week Partner Adult |           | + ADD OPTION    |  |  |
| A passcode is not required for every event. If you were not given a passcode you may continue by | June 5-9, 2023               |           |                 |  |  |
| clicking the + ADD OPTION button beside your desired event.                                      |                              |           | SAVE & CONTINUE |  |  |
| Applied Passcodes                                                                                |                              |           |                 |  |  |
| <ul> <li>✓ encounteradult</li> <li>✓ wuwe</li> </ul>                                             |                              |           |                 |  |  |
| Enrollment passcode                                                                              |                              |           |                 |  |  |
| SUBMIT PASSCODE                                                                                  |                              |           |                 |  |  |

It will then take you through your basic registration questions: medical, insurance, liability waivers, etc. The last page is a payment page. All of yours have been set to zero dollars, so families will be able to submit their enrollment request easily.

Once participants are enrolled, families can log back into their account at any time to change information for things like new prescription medication, a change in insurance, or to submit a new Time Away form.